## MANUAL PARA EL ÁREA DEL FODeMEEP

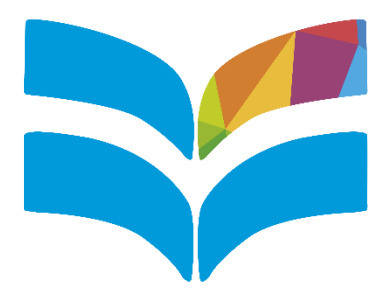

## GESTIÓN FoDeMEEP

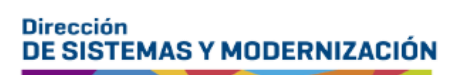

Ministerio de EDUCACIÓN

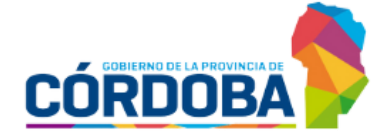

Subsecretaría de Fortalecimiento Institucional

### ÍNDICE

| Gestión FoDeMEEP                               | 3  |
|------------------------------------------------|----|
| 1. Acceso                                      | 3  |
| 2. Menú Principal                              | 4  |
| 3. Gestión de personal                         | 6  |
| 3.1 Añadir personal                            | 6  |
| 3.2 Visualizar personal                        | 8  |
| 3.3 Quitar personal                            | 11 |
| 4. Gestión de incidencias                      | 13 |
| 4.1 Ver listado de incidencias                 | 13 |
| 4.2 Ver Detalle de incidencia                  | 14 |
| 4.3 Cambiar estado de incidencia               | 15 |
| 4.4 Visualizar imágenes de incidencia          | 17 |
| 4.5 Desbloquear incidencia                     | 19 |
| 5. Rendiciones                                 | 21 |
| 5.1 Visualizar listado de municipios/comunas   | 21 |
| 5.2 Ver depósitos del municipio/comuna         | 22 |
| 5.3 Suspender municipio/comuna                 | 24 |
| 5.4 Quitar suspensión del municipio/comuna     | 26 |
| 6. Finalizar Rendiciones                       | 28 |
| 6.1 Cambiar estado de rendición                | 28 |
| 6.2 Procesar solicitud desbloqueo de rendición | 31 |
| 7. Reportes                                    | 34 |
| 7.1 Reporte de incidencias en Excel            | 34 |
| 7.2 Reporte de rendición en PDF                | 35 |
| 7.3 Reporte de rendición en Excel              | 36 |
| 7.4 Reporte de municipios/comunas en Excel     | 37 |

### Gestión FoDeMEEP 1. Acceso

El sistema Gestión FoDeMEEP se encuentra en la plataforma CiDi (Ciudadano Digital) a la cual el personal del área del FoDeMEEP puede ingresar a través de este enlace: <u>https://cidi.cba.gov.ar/portal-publico/</u>

Allí es necesario iniciar sesión con los datos de su cuenta de CiDi.

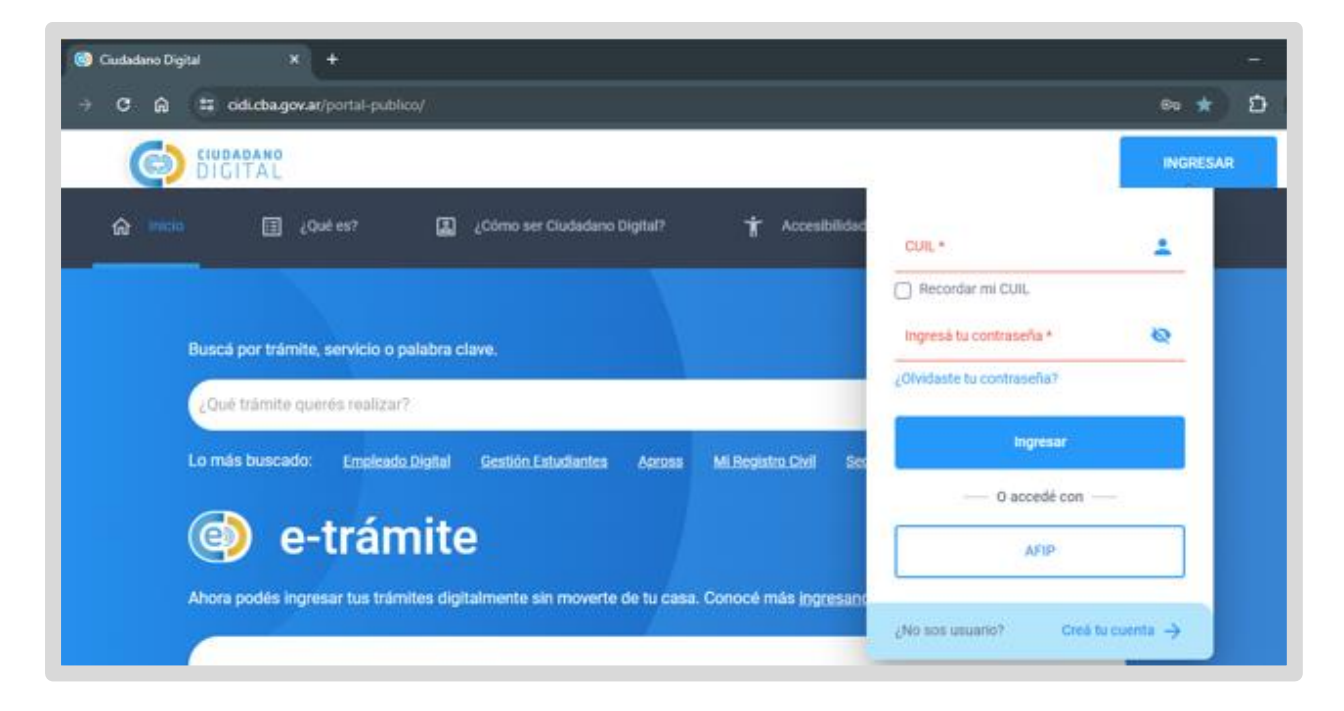

Al ingresar, buscar dentro de Servicios, Gestión FoDeMEEP y seleccionarlo.

| Ē  | Tervicius                           | Servicios                           |                                         |                            |                                  |                                 |               |
|----|-------------------------------------|-------------------------------------|-----------------------------------------|----------------------------|----------------------------------|---------------------------------|---------------|
|    | e-trámite                           | -                                   |                                         |                            |                                  |                                 |               |
| ⊠  | Mis dates                           | <u>a</u> 2                          |                                         | X                          | .III.                            | 28                              | - ala         |
| œ  | Mis documentos                      | Ciudadano                           | Municípios                              | Profesionales              | Sector                           | Empleado                        | Todos los     |
| ۵  | Mis comunicaciones                  | Parts in conductions or<br>permitti |                                         |                            | Productivo                       | Provincial                      | Servicios     |
| ٩  | Tutor Digital                       | Eventos d                           | le vida                                 | Ternas                     | •                                | Organismos                      |               |
| 22 | Mis representantes y<br>autorizados | Accessaria                          | entus del dia e tile.<br>6 mbo casiañes | Reneratizado<br>de fácil m | en amplius temas<br>conocimiento | Revenued charge<br>differencied | rapelai<br>28 |
| 21 | Mis representados                   |                                     |                                         |                            |                                  |                                 |               |
| 6  |                                     | Ciudadano                           |                                         |                            |                                  | fode                            | ٩             |
| G  | Mis carpetos 💿                      | Gestión<br>FoDeMEEP                 |                                         |                            |                                  |                                 |               |

### 2. Menú Principal

Al acceder al sistema FoDeMEEP, encuentra el menú principal, que sirve como punto de partida para todas las funcionalidades disponibles.

El menú principal cuenta con tres módulos, cada uno de los cuales lo redirige a una funcionalidad específica del sistema.

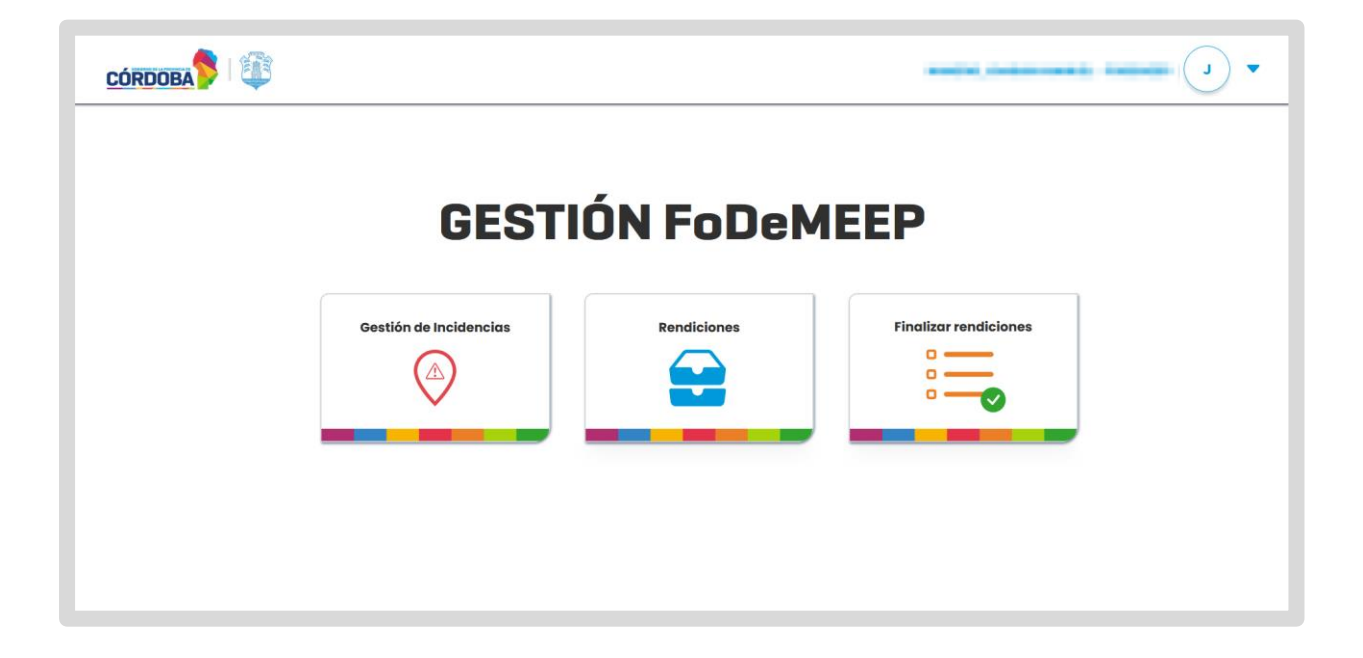

Desde **Gestión de Incidencias** se accede a las funcionalidades que permiten:

- Visualizar el listado de incidencias.
- Ver el detalle de cada incidencia.
- Cambiar el estado de las incidencias.
- Visualizar y gestionar imágenes asociadas a las incidencias.
- Desbloquear incidencias.

Desde Rendiciones, se accede a la sección de gestión de rendiciones trimestrales, donde puede:

- Visualizar el listado de municipios/comunas.
- Visualizar el historial de depósitos de municipios/comunas.
- Suspender municipio/comuna.
- Quitar suspensión de municipio/comuna.

Desde Finalizar Rendiciones se puede gestionar el proceso de finalización de las rendiciones trimestrales. Esto incluye la revisión del estado actual de las rendiciones, la actualización de sus estados, y la gestión de solicitudes de desbloqueo.

Las funcionalidades específicas disponibles en esta sección son:

- Ver listado de rendiciones a finalizar.
- Visualizar detalle de rendición.
- o Cambiar estado de rendición.
- Procesar solicitud de desbloqueo de rendición.

En este manual, encontrará instrucciones detalladas sobre cómo utilizar cada una de estas opciones y llevar a cabo las tareas asociadas.

### **3. Gestión de personal 3.1 Añadir personal**

#### 1. Acceder a la sección Añadir personal:

En el menú principal, hacer clic en el ícono de su perfil y seleccionar

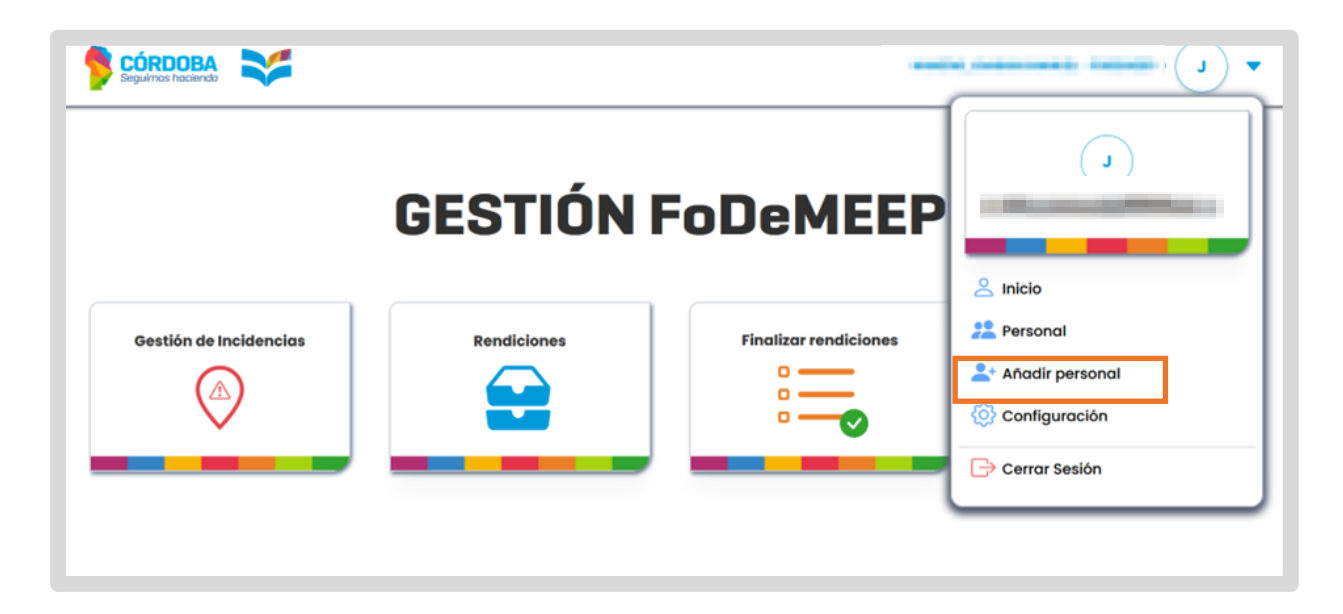

Ingresar CUIL del personal sin guiones ni espacios y hacer clic en

| A. 📚                   |                          |          |
|------------------------|--------------------------|----------|
| Nuevo Personal F       | oDeMEEP                  |          |
| Personal a dar de alta |                          |          |
| CUIL                   |                          |          |
| N° de CUIL sin guiones |                          | Q Buscar |
| Nombre                 | Apellido                 |          |
| Nombre del funcionario | Apellido del funcionario |          |
|                        | ✓ DAR DE ALTA            |          |
|                        |                          |          |

Q Buscar

#### 2. Registrar personal:

El sistema muestra los datos del personal correspondiente al CUIL ingresado. El botón <sup>C DAR DE ALTA</sup> se habilita, permitiendo proceder con el registro del

personal.

| Nuevo Personal                         | FoDeMEEP      |          |
|----------------------------------------|---------------|----------|
| Personal a dar de alta                 |               |          |
| CUIL                                   |               |          |
| IT I I I I I I I I I I I I I I I I I I |               | Q Buscar |
| Nombre                                 | Apellido      |          |
| Carolina                               | 1000          |          |
|                                        | √ DAR DE ALTA |          |

Verificar que los datos de Nombre y Apellido sean correctos. Hacer clic en

| Nuevo Funcion             | ario FoDeMEEP        |          |
|---------------------------|----------------------|----------|
| Funcionario a dar de alta | •                    |          |
| CUIL                      |                      |          |
| 20439976846               |                      | Q Buscar |
| Nombre                    | Apellido             |          |
| Andres                    | Bardagi Inchaurrondo |          |
|                           | ✓ DAR DE ALTA        |          |

El sistema registra al nuevo personal, muestra un mensaje de confirmación y lo redirecciona al menú principal.

|                        | GESTIÓN                                                       | FODEMEEP                            |                          |
|------------------------|---------------------------------------------------------------|-------------------------------------|--------------------------|
| Gestión de Incidencias | Rendiciones                                                   | Finalizar rendiciones               | Gestión de Colaboradores |
|                        | Funcionario FoDeMEEP af           El funcionario ha sido añad | <b>iadido!</b> ×<br>dido con éxito. |                          |

### **3.2 Visualizar personal**

1. Acceder a la sección Personal: En la página principal, hacer clic en el ícono de su perfil y seleccionar Personal.

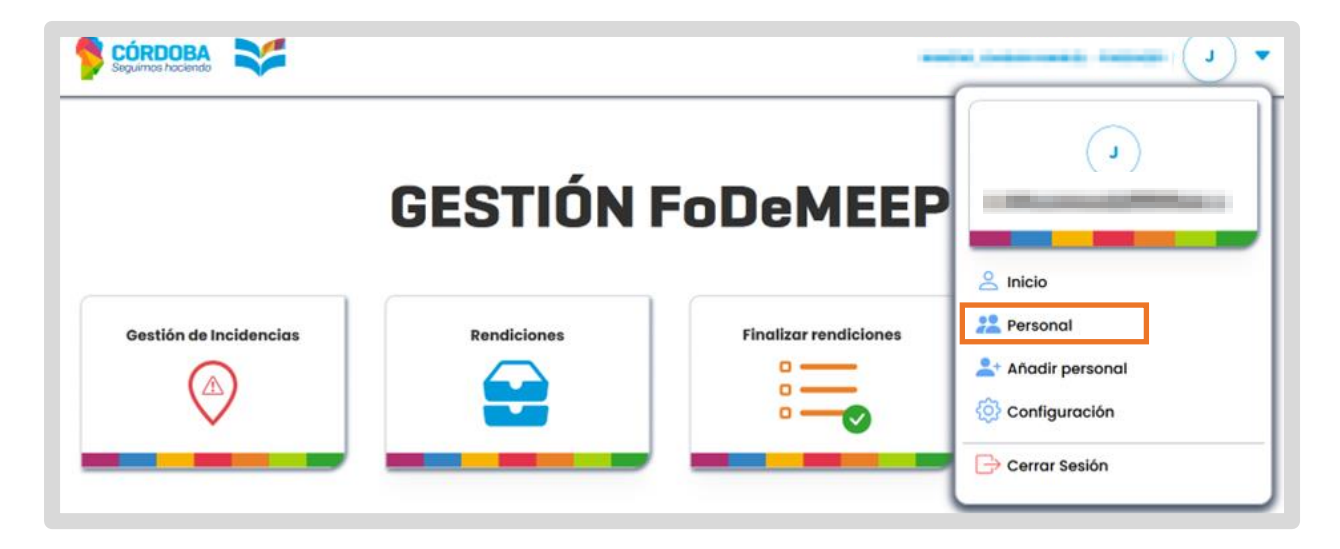

Al ingresar, se muestra un listado con el personal añadido.

Para ver información detallada sobre un personal específico, hacer clic en el correspondiente, que se encuentra en la columna Acción.

| Personal FoDeMEEP |        |  |
|-------------------|--------|--|
| Nombre 41         | Acción |  |
| Luis              | •      |  |
| Patricia          | ۲      |  |
| Tomas             | ۲      |  |

| Silvina <b>Areite</b>  | Ver Permisos                       |
|------------------------|------------------------------------|
| Fecha de incorporación |                                    |
| PHEN                   |                                    |
| Teléfono               |                                    |
| Test test              |                                    |
|                        | Fecha de incorporación<br>Teléfono |

El sistema muestra información del personal seleccionado.

#### 2. Editar permisos de un personal:

En la ventana de perfil del personal hacer clic en Ver Permisos 20.

| S                                                                                                    | Silvina <b>Ludio</b>   |  |
|----------------------------------------------------------------------------------------------------|------------------------|--|
| Fecha de nacimiento                                                                                                    | Fecha de incorporación |  |
| 1.01002                                                                                                    | Press                  |  |
| Email                                                                                                    | Teléfono               |  |
| and a strange service of the service of the service | manual line            |  |

Las opciones disponibles son:

- o Gestión de incidencias FoDeMEEP
- Finalizar rendiciones
- o Gestión de rendiciones
- o Gestión de colaboradores

#### 3. Modificar permisos:

Los permisos que el personal ya tiene asignados aparecen seleccionados con una tilde.

Seleccionar o deseleccionar las casillas de verificación según sea necesario.

Los cambios en los permisos se reflejarán dinámicamente en las secciones:

- o Permisos Agregados
- o Permisos Quitados

| Permiso                 | Acciones | Permisos Agregados              | Permisos Quitados 🏛 |
|-------------------------|----------|---------------------------------|---------------------|
| GESTIÓN DE INCIDENCIAS  |          | GESTIÓN DE INCIDENCIAS FODEMEEP | Permisos Quicados 🔟 |
| FODEMEEP                | ~        | FINALIZAR RENDICIONES           |                     |
| FINALIZAR RENDICIONES   | ~        | GESTIÓN DE RENDICIONES          |                     |
| GESTIÓN DE RENDICIONES  | ✓        | GESTIÓN DE COLABORADORES        |                     |
| GESTIÓN DE COLABORADORE | s 🔽      |                                 |                     |

Al realizar algún cambio, se habilita el botón GUARDAR

| Permiso¢                 | Acciones | Remained American //            | Dermitere Orthurden 🗮 |
|--------------------------|----------|---------------------------------|-----------------------|
| GESTIÓN DE INCIDENCIAS   |          | GESTIÓN DE INCIDENCIAS FODEMEEP | FINALIZAR RENDICIONES |
| FODEMEEP                 | ~        | GESTIÓN DE RENDICIONES          |                       |
| FINALIZAR RENDICIONES    |          | GESTIÓN DE COLABORADORES        |                       |
| GESTIÓN DE RENDICIONES   | ✓        |                                 |                       |
| GESTIÓN DE COLABORADORES | ✓        |                                 |                       |

Al seleccionar

guardar, el sistema solicita confirmar los cambios realizados.

CONFIRMAR

• Si decide guardar los cambios, presionar

|                                    | SILVINA AND PROVIDENT                                    |                       |
|------------------------------------|----------------------------------------------------------|-----------------------|
| Permiso 🗘                          |                                                          | Permisos Quitados 🗂   |
| GESTIÓN DE INCIDENCIAS<br>FODEMEEP | El usuario <b>Silvina de la m</b> odificará sus permisos | FINALIZAR RENDICIONES |
| FINALIZAR RENDICIONES              |                                                          |                       |
| GESTIÓN DE RENDICIONES             | CANCELAR CONFIRMAR                                       |                       |
| GESTIÓN DE COLABORADORES           |                                                          |                       |
|                                    | • VOLVER GUARDAR                                         |                       |

El sistema guarda los cambios, lo redirecciona a la pantalla con los datos del personal y muestra un mensaje de confirmación.

|                      | SILVINA DE E                                                | Ver Permisos 👤 |
|----------------------|-------------------------------------------------------------|----------------|
| Fecha de nacimiento  | Fecha de incorporación                                      |                |
| - Vita Participa     | atomic .                                                    |                |
| Email                | Teléfono                                                    |                |
| THE REPORT OF STREET |                                                             |                |
|                      | Volver     Eliminar                                         |                |
| ⊘ <sub>Perm</sub>    | uario Loutoro Donel Ferreiro se le octuatizaran sus<br>isos |                |

• Si decide cancelar la modificación de permisos, presionar . El sistema cierra la ventana sin aplicar cambios.

#### 4. Regresar a la pantalla de perfil:

En cualquier momento durante la modificación de permisos, puede regresar a la pantalla de perfil del personal presionando el botón <sup>O VOLVER</sup>. Al hacerlo, si no se guardan los cambios realizados, se descartarán.

| Permiso                  | Acciones | Permises Agregades              | Permises Quitados 💼 |
|--------------------------|----------|---------------------------------|---------------------|
| GESTIÓN DE INCIDENCIAS   |          | GESTIÓN DE INCIDENCIAS FODEMEEP | rennisos Quitados 🔟 |
| FODEMEEP                 | ~        | FINALIZAR RENDICIONES           |                     |
| FINALIZAR RENDICIONES    |          | GESTIÓN DE RENDICIONES          |                     |
| GESTIÓN DE RENDICIONES   |          | GESTIÓN DE COLABORADORES        |                     |
| GESTIÓN DE COLABORADORES | ✓        |                                 |                     |

### **3.3 Quitar personal**

Acceder a la sección Personal: En la página principal, hacer clic en el ícono de su perfil y seleccionar **Personal**.

| Seguernos hociendo     |             | -                     | • • • • •                                                                                    |
|------------------------|-------------|-----------------------|----------------------------------------------------------------------------------------------|
|                        | GESTIÓN     | FoDeMEEP              |                                                                                              |
| Gestión de Incidencias | Rendiciones | Finalizar rendiciones | <ul> <li>Inicio</li> <li>Personal</li> <li>Anadir personal</li> <li>Configuración</li> </ul> |

Seleccionar el personal que desea quitar haciendo clic en el <sup>O</sup> correspondiente que se encuentra en la columna Acción.

| <b>Personal FoDeMEEP</b> |        |
|--------------------------|--------|
| Nombre il                | Acción |
| Luis                     | ۲      |
| Patricia                 | ۲      |

Se muestran los datos del personal, seleccionar

| ELIMINAR |  |
|----------|--|
|          |  |

|                     |                        | Ver Permisos |
|---------------------|------------------------|--------------|
| Fecha de nacimiento | Fecha de incorporación |              |
| 101002              | 210105                 |              |
| Email               | Teléfono               |              |
|                     | mental                 |              |
|                     | Volver                 |              |

El sistema solicita confirmar la acción.

o Si decide quitar al personal, revisar los detalles y presionar en

| CON | FIR | MA | R |
|-----|-----|----|---|
| 001 |     |    |   |

|                   | Ver Permisos 🔎                                        |
|-------------------|-------------------------------------------------------|
| Fec<br>26/<br>Emi | Está seguro/a que desea eliminar al personal CANCELAR |
|                   | © Volver Eliminar                                     |

El sistema da de baja al personal en la base de datos. Lo redirige al menú principal y muesta un mensaje de confirmación.

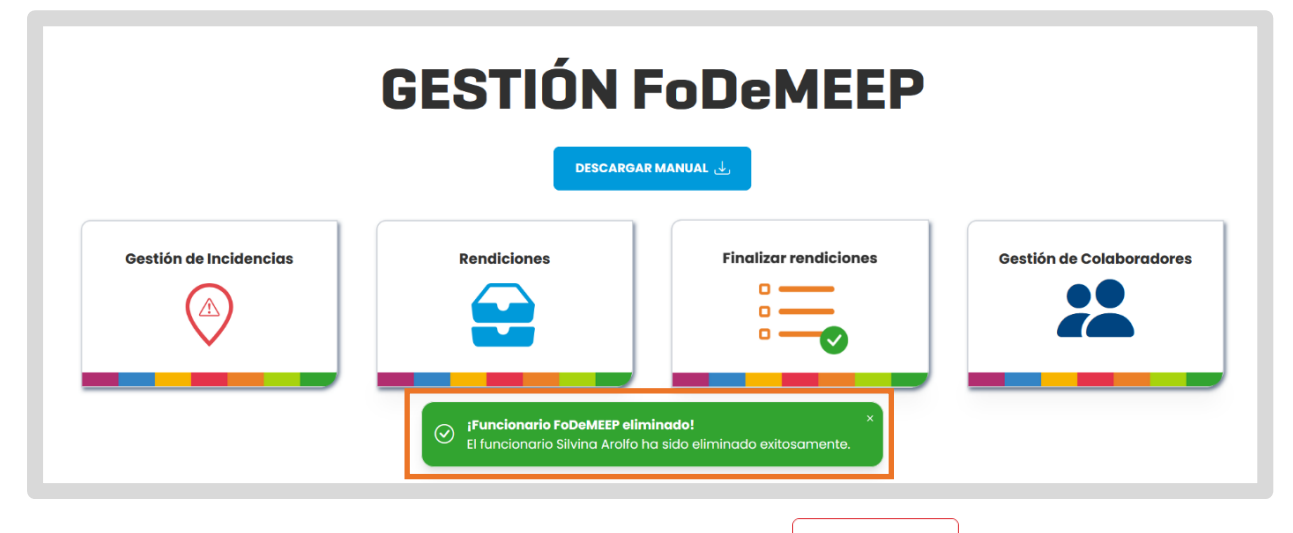

• Si decide no quitar al personal, hacer clic en <u>CANCELAR</u>. El sistema cierra la ventana sin aplicar cambios y regresa a la pantalla anterior.

# 4. Gestión de incidencias4.1 Ver listado de incidencias

#### 1. Acceder a Gestión de Incidencias:

Desde el menú principal, hacer clic en Gestión de Incidencias.

| GEST                   | IÓN FoDeM   | EEP                   |  |
|------------------------|-------------|-----------------------|--|
| Gestión de Incidencias | Rendiciones | Finalizar rendiciones |  |

#### 2. Aplicar Filtros:

Desplegar los filtros desde la flecha 💟 .

| CÓRDOBA         |                                    |                                                              | • • • •                     |
|-----------------|------------------------------------|--------------------------------------------------------------|-----------------------------|
| Incidencias     |                                    |                                                              |                             |
| Departamento v  | Municipio/Comuna v                 | Establecimiento educativo EE<br>Establecimiento educativo ID | Empresa CUI                 |
| Nivel Educativo | <b>Ámbito</b><br>Ámbito            | ✓ Fecha desde<br>dd / mm / aaaa                              | Fecha hasta       d/mm/aaaa |
| Trimestre v     | Tipo incidencia<br>Tipo Incidencia | v Stado Incidencia                                           | •                           |
|                 |                                    | BORRAR FILTROS                                               |                             |

Ingresar la información en los campos de filtro según sea necesario.

- o Departamento
- Municipio
- Establecimiento: Ingresar el nombre del establecimiento.
- EE: Ingresar el código de empresa del establecimiento.
- CUI: Ingresar el código único de infraestructura.
- o Tipo de incidencia
- Trimestre
- Estado de incidencia
- Nivel educativo
- o Ámbito

#### 3. Ver resultados:

Los resultados se muestran automáticamente en la tabla inferior a medida que ingresa información en los campos de filtro.

Si existen muchas incidencias registradas, puede utilizar el selector de páginas

1 2 ... 10 > > para navegar a través de los resultados.

|                                                             | Municipio/C                                             | omuna                        | Establec                          | miento educativo                                                                         | EE                               |                                                                                                    | cui                                   |               |
|-------------------------------------------------------------|---------------------------------------------------------|------------------------------|-----------------------------------|------------------------------------------------------------------------------------------|----------------------------------|----------------------------------------------------------------------------------------------------|---------------------------------------|---------------|
| partamento                                                  | ~ Municipio/                                            | Comuna                       | ▼ Establed                        | cimiento educativo                                                                       | ID Empresa                       |                                                                                                    | CUI                                   |               |
| el Educativo                                                |                                                         | Ámbito                       |                                   | Fecha desde                                                                              |                                  | , in the second second s | echa hasta                            |               |
| el Educativo                                                | ~                                                       | Ámbito                       | ~                                 | dd/mm/aaaa                                                                               | 0                                | J                                                                                                    | dd/mm/aaaa                            | •             |
| nestre                                                      |                                                         | Tipo incidencia              |                                   | Estado Incidencio                                                                        |                                  |                                                                                                    |                                       |               |
| nestre                                                      | ~                                                       | Tipo incidencia              | Ĵ                                 | Estado Instituto                                                                         |                                  | )                                                                                                    |                                       |               |
|                                                             |                                                         |                              |                                   | Estado incidenci                                                                         |                                  | J                                                                                                    |                                       |               |
|                                                             |                                                         |                              |                                   |                                                                                          |                                  | J                                                                                                    |                                       |               |
|                                                             | )                                                       |                              | j                                 |                                                                                          |                                  | J                                                                                                    |                                       |               |
|                                                             |                                                         |                              |                                   | BORRAR FILTROS                                                                           |                                  | J                                                                                                    |                                       |               |
| Establecimiento                                             | Tipo de incidencia                                      | Subtipo                      | Fecha                             | BORRAR FILTROS                                                                           | CUI                              | Nro. Incidencia                                                                                                    | Año Incidencia                        | Acciones      |
| Establecimiento<br>PRESIDENTE KENNEDY                       | Tipo de incidencia<br>AlBAÑILERIA                       | Subtipo<br>HUMEDADES         | Fecha<br>26/02/2025               | BORRAR FILTROS Estado RECHAZADA FODEMEEP                                                 | си<br>1400545                    | Nro. Incidencia                                                                                                    | <b>Año incidencia</b><br>2024         | Acciones      |
| Establecimiento<br>PRESIDENTE KENNEDY<br>PRESIDENTE KENNEDY | <b>Tipo de incidencia</b><br>AlBAÑILERIA<br>ALBAÑILERIA | Subtipo<br>HUMEDADES<br>PODA | Fecha<br>28/02/2025<br>23/08/2024 | Estado Incomici<br>BORRAR PILITROS<br>Estado<br>RECHAZADA FODEMEEP<br>RECHAZADA FODEMEEP | <b>CUI</b><br>1400545<br>1400545 | Nro. Incidencia                                                                                                    | <b>Año Incidencia</b><br>2024<br>2024 | Acciones<br>© |

4. Borrar Filtros: Para restablecer los filtros, hacer clic en

| Departamento               | Municipio/0              | omuna           |         | Establecimiento educati | 10                | EE         |     |            | CUI |     |  |
|----------------------------|--------------------------|-----------------|---------|-------------------------|-------------------|------------|-----|------------|-----|-----|--|
| Departamento               | ~ Municipio/             | Comuna          | ~ (     | Establecimiento educati | 10                | ID Empresa |     |            | CUI |     |  |
| Nivel Educativo            |                          | Ámbito          |         |                         | Fecha desde       |            | F   | ocha hasta |     |     |  |
| Nivel Educativo            | ~                        | Ámbito          |         | v                       | dd/mm/aaaa        | Ö          | ] [ | dd/mm/a    | aa  | •   |  |
| frimestre                  |                          | Tipo incidencia |         |                         | Estado Incidencia |            |     |            |     |     |  |
| Trimestre                  | ~                        | Tipo incidencia |         | v                       | Estado incidencia |            | ·]  |            |     |     |  |
|                            |                          |                 |         | BORRAR FI               | LTROS             |            |     |            |     |     |  |
| Red and the strends of the | where the based down the |                 | Frank a | F-1                     |                   |            |     |            |     | * t |  |

### 4.2 Ver Detalle de incidencia

Ver Detalles de una Incidencia:

Hacer clic en Ο que se encuentra en la columna Acciones para ver los detalles de una incidencia específica.

| Establecimiento     | Tipo de incidencia | Subtipo   | Fecha      | Estado             | CUI     | Nro. Incidencia | Año Incidencia | Acciones |
|---------------------|--------------------|-----------|------------|--------------------|---------|-----------------|----------------|----------|
| PRESIDENTE KENNEDY  | ALBAÑILERIA        | HUMEDADES | 26/02/2025 | RECHAZADA FODEMEEP | 1400545 |                 | 2024           |          |
| PRESIDENTE KENNEDY  | ALBAÑILERIA        | PODA      | 23/09/2024 | RECHAZADA FODEMEEP | 1400545 |                 | 2024           | ۲        |
| PRESIDENTE KENNEDY  | CONTENEDORES       | VARIOS    | 28/06/2024 | APROBADA FODEMEEP  | 1400545 |                 | 2024           |          |
| Mostrando 3 • de 34 |                    |           |            |                    |         |                 | 1              | 2 12 > > |

Se abre la ventana Detalle de Incidencia que le permite ver información sobre una incidencia específica y realizar determinadas acciones que serán descriptas a continuación.

| etalle de li      | ncidencia                      |            | O VOLVER AL LISTADO DE INCIDENC |
|-------------------|--------------------------------|------------|---------------------------------|
|                   | I.P.E.M. Nº 1                  |            |                                 |
|                   | Descripción                    | Histori    | al de estados                   |
|                   | HAY MUCHA GRASA                | Fecha      | Estado                          |
| Subir una imagen  |                                | 10/07/2024 | EVALUACIÓN Q                    |
| Ver imágenes      |                                | 10/07/2024 | DERIVADA Q                      |
| Eliminar imágenes |                                | 01/07/2024 | EJECUCIÓN Q                     |
|                   | Cambiar a estado               | 28/06/2024 | SOLICITADA Q                    |
|                   | Seleccione un estado - QUARDAR | 27/06/2024 | DERIVADA Q                      |
| IR A LA GALERÍA   |                                | 18/06/2024 | EJECUCIÓN Q                     |
|                   |                                | 07/06/2024 | SOLICITADA Q                    |

### 4.3 Cambiar estado de incidencia

#### 1. Seleccionar el nuevo estado de la incidencia:

En la sección Cambiar a estado, seleccionar de la lista desplegable el nuevo estado de la incidencia.

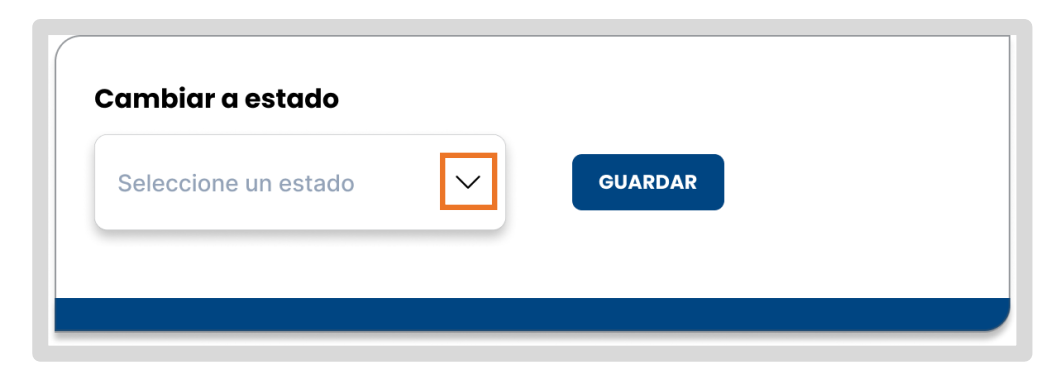

Los estados a los que puede transcurrir la incidencia son:

- o En evaluación FoDeMEEP
- Aprobado FoDeMEEP
- o Rechazado FoDeMEEP

Para cada estado en la lista desplegable se incluye una breve descripción.

**Nota**: Si la incidencia está en un estado en el cual le corresponde intervenir a municipio/comuna, la sección de cambio de estado no estará disponible.

| Cambiar a estad | lo                                   |                         |
|-----------------|--------------------------------------|-------------------------|
| Solo puede      | s cambiar el estado si la incidencia | fue derivada a FODEMEEP |
|                 |                                      |                         |
|                 |                                      |                         |

2. Guardar el cambio de estado:

Después de seleccionar el nuevo estado, presionar

| Seleccione un estado | $\sim$ | GUARDAR |  |
|----------------------|--------|---------|--|
|----------------------|--------|---------|--|

Se abre una ventana que solicita ingresar una descripción del cambio de estado. Esto permite agregar detalles sobre el motivo del cambio y cualquier otra información relevante.

| etalle de Ir      | ncidencia      | i                                                               | 6          | VOLVER AL LISTADO DE INCIDENC |
|-------------------|----------------|-----------------------------------------------------------------|------------|-------------------------------|
|                   |                | I.P.F.M. Nº 157 - PRESIDENTE SARMIENTO                          |            |                               |
|                   |                | NUEVO CAMBIO DE ESTADO: APROBADA FODEMEEP<br>22/7/2024, 9:26:16 |            |                               |
|                   | Descripción    | Ingrese una descripción                                         | Histori    | al de estados                 |
|                   | HAY MUCHA GF   | Ingrese una descripción                                         | Fecha      | Estado                        |
| Subir una imagen  |                |                                                                 | 10/07/2024 | EVALUACIÓN Q                  |
| Ver imágenes      |                |                                                                 | 10/07/2024 | DERIVADA Q                    |
| Eliminar imágenes |                |                                                                 | 01/07/2024 | EJECUCIÓN Q                   |
|                   | Cambiar a esta |                                                                 | 28/06/2024 | SOLICITADA Q                  |

#### 3. Confirmar o Cancelar el cambio de estado:

 Ingresar la descripción y confirmar el cambio de estado presionando CONFIRMAR

El sistema actualiza el estado de la incidencia. Este cambio se reflejará en el historial de estados, incluyendo la fecha y la descripción ingresada.

|   | 22/7/2024, 9:26:16      |  |
|---|-------------------------|--|
|   | Ingrese una descripción |  |
| F | Ingrese una descripción |  |
|   |                         |  |
|   |                         |  |
|   |                         |  |
|   |                         |  |

• Si decide no proceder con el cambio, presionar para volver a la pantalla original sin realizar ninguna modificación.

### 4.4 Visualizar imágenes de incidencia

Como personal del FODEMEEP, puede acceder a una galería de imágenes asociadas a una incidencia lo que le permite evaluar y documentar adecuadamente los problemas reportados. Las imágenes se pueden ampliar para una mejor inspección.

1. Abrir la galería de imágenes:

En la pantalla de Detalle de Incidencia, presionar VER IMÁGENES 🖙

| )etalle de li     | ncidencia            | •          | VOLVER AL LISTADO DE INCIDENC |
|-------------------|----------------------|------------|-------------------------------|
|                   | I.P.E.M. Nº 1        |            |                               |
|                   | Descripción          | Historie   | al de estados                 |
| -                 | HAY MUCHA GRASA      | Fecha      | Estado                        |
| Subir una imagen  |                      | 10/07/2024 | evaluación Q                  |
| Ver imágenes      |                      | 10/07/2024 | DERIVADA Q                    |
| Eliminar imágenes |                      | 01/07/2024 | EJECUCIÓN Q                   |
|                   | Cambiar a estado     | 28/06/2024 | SOLICITADA Q                  |
|                   | Selections un estade | 27/06/2024 | DERIVADA Q                    |
| IR A LA GALERÍA   |                      | 18/06/2024 | EJECUCIÓN Q                   |
|                   |                      |            |                               |

Se muestran todas las imágenes asociadas a la incidencia en formato de miniaturas.

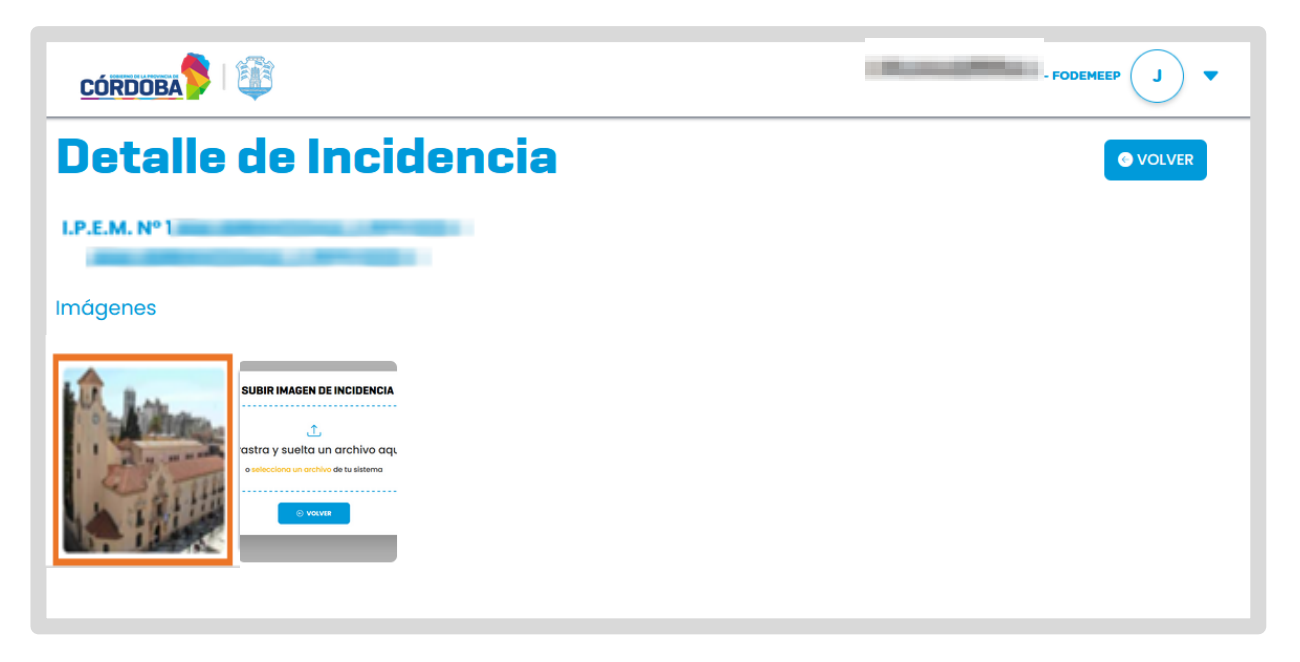

#### 2.Visualizar una imagen en tamaño ampliado:

Hacer clic en cualquier miniatura de la galería para ver la imagen en tamaño ampliado.

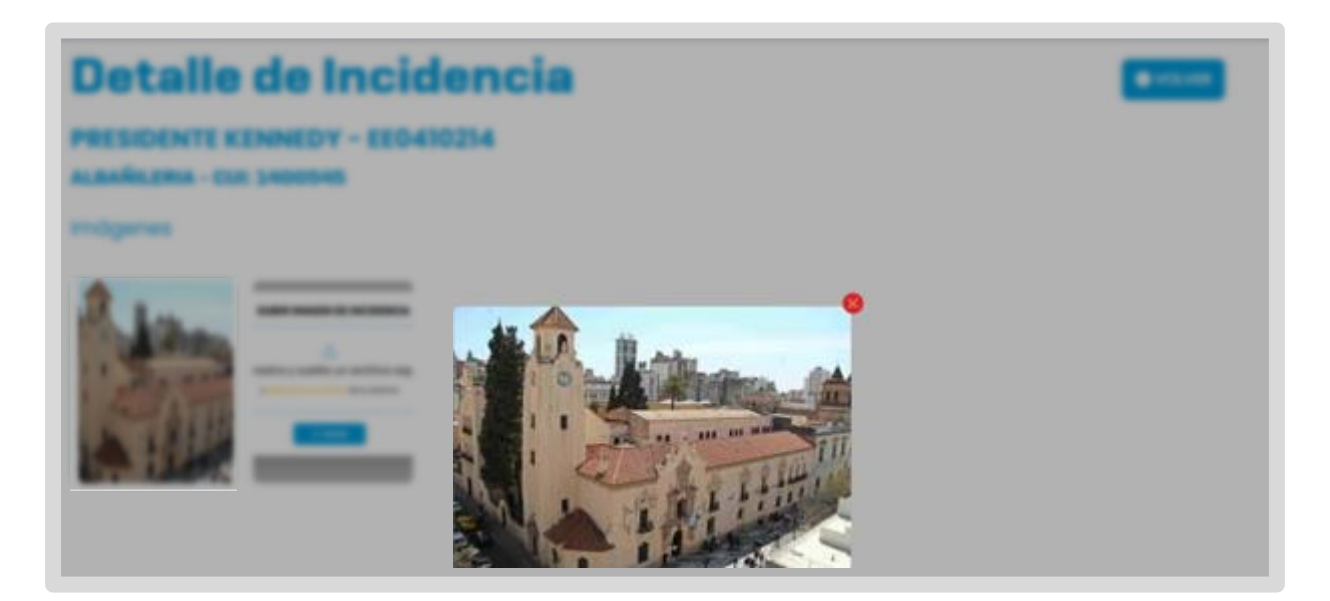

### **4.5 Desbloquear incidencia**

Como personal del FoDeMEEP, puede procesar solicitudes de desbloqueo de incidencias recibidas, lo que le permite evaluar y decidir sobre su aceptación o rechazo.

#### 1. Acceder a solicitudes de desbloqueo:

Desde el Menú principal, hacer clic en Gestión de Incidencias.

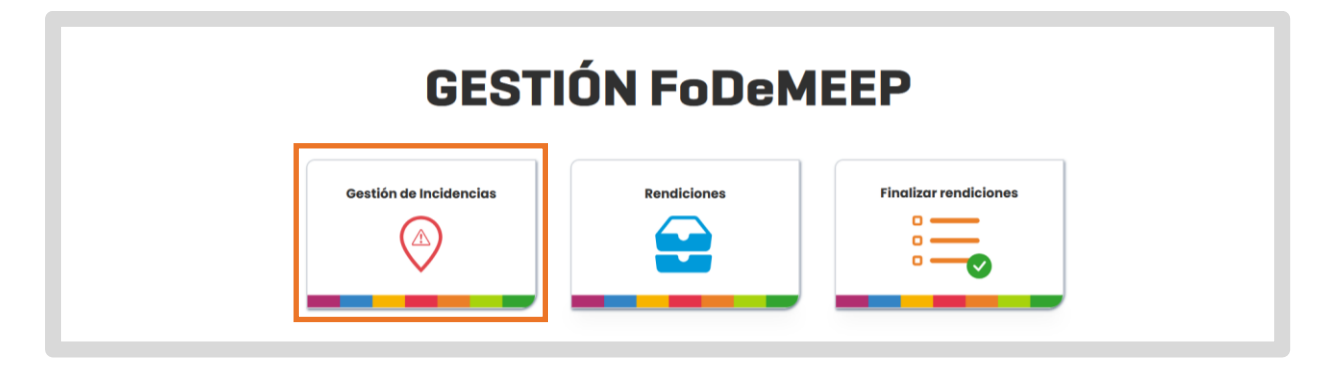

Seleccionar Solicitudes de DESBLOQUEO O. En el mismo botón se indica la cantidad de solicitudes recibidas.

| ncidencias        |                    |                     |                   |            | SOLICITUDES DE DESBLOQUEO | RTAR 🕹 |
|-------------------|--------------------|---------------------|-------------------|------------|---------------------------|--------|
| Pepartamento      | Municipio/Comuna   | Establecimiento edu | cativo            | EE         | CUI                       |        |
| Departamento v    | Municipio/Comuna ~ | Establecimiento edu | icativo           | ID Empresa | CUI                       |        |
| livel Educativo   | Ámbito             |                     | Fecha desde       |            | Fecha hasta               |        |
| Nivel Educativo v | Ámbito             | Ť                   | dd/mm/aaaa        | ē          | dd/mm/aaaa                |        |
| rimestre          | Tipo incidencia    |                     | Estado Incidencia |            |                           |        |
| Trimestre v       | Tipo incidencia    | v                   | Estado incidencia | ~]         |                           |        |

El sistema lo redirige a una nueva pantalla donde se muestran todas las solicitudes de desbloqueo de incidencia en una tabla.

| Departments                                           | Municipie/Comune                                | T-1-                                                | uto de la selletud   |
|-------------------------------------------------------|-------------------------------------------------|-----------------------------------------------------|----------------------|
| Departamento                                          | Municipio/Comuna                                | Esto                                                | tado de la solicitud |
| -                                                     | BORRA                                           | AR FILTROS                                          |                      |
| Establecimiento                                       | Tipo de incidencia                              | Solicitud procesada                                 | Acciones             |
| Establecimiento PRESIDENTE KENNEDY                    | Tipo de incidencia<br>ALBAÑILERIA               | Solicitud procesada<br>SIN PROCESAR                 | Acciones             |
| Establecimiento PRESIDENTE KENNEDY PRESIDENTE KENNEDY | Tipo de incidencia<br>ALBAÑILERIA<br>MATAFUEGOS | Solicitud procesada<br>SIN PROCESAR<br>SIN PROCESAR | Acciones<br>©        |

#### 2. Aplicar Filtros:

Puede encontrar solicitudes específicas mediante estas opciones de filtro:

- Establecimiento educativo
- o Municipio/Comuna
- o Estado de la solicitud

| Departamento         Municipio/Comuna         Estado de la solicitud           Departamento         v         Estado de la solicitud         v           BORRAR FILTROS         BORRAR FILTROS         Estado de la solicitud         v | tudes de de                  | sbloqueo                           |                |                                                  | O VOLVER AL LISTADO DE |
|----------------------------------------------------------------------------------------------------|------------------------------|------------------------------------|----------------|--------------------------------------------------|------------------------|
| BORRAR FILTROS                                                                                                    | Departamento<br>Departamento | Municipio/Comu<br>v Municipio/Comu | na v           | Estado de la solicitud<br>Estado de la solicitud | Ÿ                      |
|                                                                                                    |                              | C                                  | BORRAR FILTROS |                                                  |                        |

#### 3. Inspeccionar y procesar solicitud:

En la columna Acciones, hacer clic en <sup>O</sup> para inspeccionar la solicitud. El sistema abre una ventana según el estado de la solicitud.

| licitudes de desbl                                          | oqueo                                           |                                                     |                        |
|-------------------------------------------------------------|-------------------------------------------------|-----------------------------------------------------|------------------------|
| Departamento                                                | Municipio/Comuna                                |                                                     | Estado de la solicitud |
| Departamento                                                | ~ Municipio/Comuna                              | v                                                   | Estado de la solicitud |
|                                                             | BORRAI                                          | R FILTROS                                           |                        |
|                                                             |                                                 |                                                     |                        |
| Establecimiento                                             | Tipo de incidencia                              | Solicitud procesada                                 | Acciones               |
| Establecimiento PRESIDENTE KENNEDY                          | Tipo de incidencia<br>ALBAÑILERIA               | Solicitud procesada<br>SIN PROCESAR                 | Acciones               |
| Establocimiento<br>PRESIDENTE KENNEDY<br>PRESIDENTE KENNEDY | Tipo de Incidencia<br>ALBAÑILERIA<br>MATAFUEGOS | Solicitud procesada<br>SIN PROCESAR<br>SIN PROCESAR | Acciones<br>©          |

- Si la solicitud no se encuentra procesada:

Se abre una ventana en la que se muestra la descripción de la solicitud y dos botones: Aceptar y Rechazar.

- Si presiona **Aceptar**, el sistema lo redirige al listado de solicitudes y cambia el estado de la incidencia de RENDIDA a FINALIZADA.
- Si presiona el botón **Rechazar**, el sistema lo redirige a la pantalla de detalle de la incidencia y marca la solicitud como procesada sin efectuar cambios en la incidencia.

| Tino de incidencia         | Colicitud processed   |
|----------------------------|-----------------------|
| SOLICITUD DE DESI          | BLOQUEO DE INCIDENCIA |
| MUNICIPALIDAD DE           | CORDOBA - 09/08/2024  |
| Marking also in a Haribard |                       |
| Motivo de la solicitua     |                       |
| Se solicita el desbloc     | queo para cargar un   |
| nuevo comprobante          |                       |
|                            |                       |
|                            |                       |
| RECHAZAR                   | ACEPTAR               |
|                            |                       |

#### - Si la solicitud ha sido procesada:

La ventana muestra únicamente la descripción de la solicitud sin opciones adicionales, indicando que ya ha sido procesada.

### **5. Rendiciones**

### 5.1 Visualizar listado de municipios/comunas

Como personal del área del FODEMEEP, puede ver y filtrar el listado de municipios/comunas con sus respectivas rendiciones para revisar y gestionar la información de manera eficiente.

#### 1. Acceso:

En el menú principal, hacer clic en Rendiciones.

| GESTI                  | ÓN FoDeM    | EEP                   |  |
|------------------------|-------------|-----------------------|--|
| Gestión de Incidencias | Rendiciones | Finalizar rendiciones |  |

#### Utilizar las opciones de filtro correspondientes:

Los resultados se muestran automáticamente a medida que se ingresan las opciones de filtro.

Puede utilizar el selector de páginas resultados.

| enuiciones                                                                             |                               |                  |                |             |         | MUNICIPIOS                           | A SUSPENDER 2 EXPORTAR |
|----------------------------------------------------------------------------------------|-------------------------------|------------------|----------------|-------------|---------|--------------------------------------|------------------------|
| artamento                                                                              |                               | Municipio/Comuna |                |             |         | estado município                     |                        |
| partamento                                                                             | •                             | Municipio/Comuna |                |             | -       | Estado                               |                        |
|                                                                                        |                               |                  | BORRAR FILTROS | ]           |         |                                      |                        |
|                                                                                        |                               |                  |                | 2           |         |                                      |                        |
| Municipio                                                                              | Trimestre 1                   | Trimestre 2      | Trimestre 3    | Trimestre 4 | Estado  | Saldo                                | Acciones               |
| MUNICIPALIDAD DE MONTE DE LOS GAUCHOS                                                  | PENDIENTE                     | PENDIENTE        | PENDIENTE      | PENDIENTE   | VIGENTE | \$200,000,000.00                     | •                      |
|                                                                                        |                               | PENDIENTE        | PENDIENTE      | PENDIENTE   | VIGENTE | \$200,000,000.00                     | ۲                      |
| COMUNA DE PASO DEL DURAZNO                                                             | PENDIENTE                     |                  |                |             |         |                                      |                        |
| COMUNA DE PASO DEL DURAZNO<br>MUNICIPALIDAD DE RIO CUARTO                              | PENDIENTE                     | PENDIENTE        | PENDIENTE      | PENDIENTE   | VIGENTE | \$200,000,000.00                     | •                      |
| COMUNA DE PASO DEL DURAZNO<br>MUNICIPALIDAD DE RIO CUARTO<br>MUNICIPALIDAD DE SAMPACHO | PENDIENTE PENDIENTE PENDIENTE | PENDIENTE        | PENDIENTE      | PENDIENTE   | VIGENTE | \$200,000,000.00<br>\$200,000,000.00 | 0                      |

### 5.2 Ver depósitos del municipio/comuna

Como personal del área del FODEMEEP, puede ver el historial de depósitos realizados a un municipio/comuna y obtener un resumen de lo rendido en el trimestre. Esto ayuda a mantener un registro histórico detallado y a tomar decisiones informadas.

#### 1. Acceder al historial de depósitos:

En la columna Acciones, hacer clic en <sup>O</sup> para ver los depósitos del municipio/comuna, seleccionado.

| rtamento                              | N           | lunicipio/Comuna |                |             | E       | stado municipio  |          |
|---------------------------------------|-------------|------------------|----------------|-------------|---------|------------------|----------|
| artamento                             | •           | Municipio/Comuna |                |             | -       | Estado           |          |
|                                       |             |                  | BORRAR FILTROS | •           |         |                  |          |
| Municipio                             | Trimestre 1 | Trimestre 2      | Trimestre 3    | Trimestre 4 | Estado  | Saldo            | Acciones |
| MUNICIPALIDAD DE MONTE DE LOS GAUCHOS | PENDIENTE   | PENDIENTE        | PENDIENTE      | PENDIENTE   | VIGENTE | \$200,000,000.00 | ۲        |
| COMUNA DE PASO DEL DURAZNO            | PENDIENTE   | PENDIENTE        | PENDIENTE      | PENDIENTE   | VIGENTE | \$200,000,000.00 | ۲        |
| MUNICIPALIDAD DE RIO CUARTO           | PENDIENTE   | PENDIENTE        | PENDIENTE      | PENDIENTE   | VIGENTE | \$200,000,000.00 | ۲        |
| MUNICIPALIDAD DE SAMPACHO             | PENDIENTE   | PENDIENTE        | PENDIENTE      | PENDIENTE   | VIGENTE | \$200,000,000.00 | 0        |
| MUNICIPALIDAD DE SAN BASILIO          | PENDIENTE   | PENDIENTE        | PENDIENTE      | PENDIENTE   | VIGENTE | \$200,000,000.00 | 0        |

#### 2. Ver la información del Trimestre actual:

El sistema muestra información sobre la rendición del municipio/comuna en el trimestre actual:

- Número de Trimestre y Año: Indica el período al que pertenece la rendición.
- Estado de la Rendición: Muestra el estado actual de la rendición en el trimestre.
- Monto Depositado: El total de fondos depositados en el trimestre.
- Monto Rendido: La cantidad que ya ha sido rendida.
- Monto a Rendir: El saldo pendiente por rendir.

| Depósitos del munici | pio                           |                                                    | MUNICIPALIDAD DE MONTE DE LOS GAUCHOS - RIO CUARTO<br>VOLVER AL LISTADO DE MUNICIPIOS |
|----------------------|-------------------------------|----------------------------------------------------|---------------------------------------------------------------------------------------|
|                      | Trim                          | estre actual: 1 - 2024                             |                                                                                       |
|                      | Estado                        |                                                    |                                                                                       |
|                      | Monto depositado<br>\$1000000 | Monto rendido<br>\$90000 Monto a rendir<br>\$90000 |                                                                                       |
| Мо                   | s i) Fecha i)                 | Monto II                                           |                                                                                       |
| Ene                  | ro 01/01/2021                 | 100                                                |                                                                                       |
| Feb                  | vero 01/02/2021               | 200                                                |                                                                                       |
| Мо                   | rzo 01/03/2021                | 300                                                |                                                                                       |

#### **3**. Ver la grilla de depósitos:

**Listado de depósitos:** El sistema, lista en una grilla todos los depósitos realizados al municipio/comuna en los últimos meses, ordenando los más recientes primero.

**Ordenamiento:** La grilla puede ordenarse de forma ascendente o descendente por Mes, Fecha o Monto.

| Mes 12  | Fecha 12   | Monto 42 |
|---------|------------|----------|
| Enero   | 01/01/2021 | 100      |
| Febrero | 01/02/2021 | 200      |
| Marzo   | 01/03/2021 | 300      |

#### 4. Volver al listado de municipios/comunas:

Hacer clic en **Colver al LISTADO DE MUNICIPIOS** para regresar a la pantalla anterior con el listado de municipios.

| Depósitos del munici | pio                         |                              |                           | MUNICIPALIDAD DE IONTE DE LOS GAUCHOS - RIO C |  |  |
|----------------------|-----------------------------|------------------------------|---------------------------|-----------------------------------------------|--|--|
|                      |                             | Trimestre actual: 1 - 2024   | I                         |                                               |  |  |
|                      | Estado rendición: 🛑 Inicio  |                              |                           |                                               |  |  |
|                      | Monto depositi<br>\$1000000 | ado Monto rendido<br>\$90000 | Monto a rendir<br>\$90000 |                                               |  |  |
| Me                   | s 17                        | Fecha II                     | Monto It                  |                                               |  |  |
| Env                  | ко                          | 01/01/2021                   | 100                       |                                               |  |  |
| Fet                  | vero                        | 01/02/2021                   | 200                       |                                               |  |  |
| Мо                   | 720                         | 01/03/2021                   | 300                       |                                               |  |  |
|                      |                             |                              |                           |                                               |  |  |

### 5.3 Suspender municipio/comuna

Como personal del área del FODEMEEP, puede suspender un municipio/comuna que tenga rendiciones pendientes en 2 o más trimestres sucesivos. Esto permite gestionar y controlar los municipios/comunas que requieren atención especial y garantizar el cumplimiento de los procedimientos establecidos.

#### 1. Acceder a la funcionalidad para suspender municipio/comuna:

Dentro de Rendiciones hacer clic en MUNICIPIOS A SUSPENDER 2. Este botón indica la cantidad de municipios/comunas pendientes de suspensión.

| endiciones                            |             |                  |                |             |         | MUNICIPIC        | S A SUSPENDER 2 |
|---------------------------------------|-------------|------------------|----------------|-------------|---------|------------------|-----------------|
| irtamento                             |             | lunicipio/Comuna |                |             | E       | stado municipio  |                 |
| artamento                             | •           | Municipio/Comuna |                |             | •       | Estado           |                 |
|                                       |             |                  | BORRAR FILTROS |             |         |                  |                 |
| Municipio                             | Trimestre 1 | Trimestre 2      | Trimestre 3    | Trimestre 4 | Estado  | Saldo            | Acciones        |
| MUNICIPALIDAD DE MONTE DE LOS GAUCHOS | PENDIENTE   | PENDIENTE        | PENDIENTE      | PENDIENTE   | VIGENTE | \$200,000,000.00 | ۲               |
| COMUNA DE PASO DEL DURAZNO            | PENDIENTE   | PENDIENTE        | PENDIENTE      | PENDIENTE   | VIGENTE | \$200,000,000.00 | ۲               |
| MUNICIPALIDAD DE RIO CUARTO           | PENDIENTE   | PENDIENTE        | PENDIENTE      | PENDIENTE   | VIGENTE | \$200,000,000.00 | ۲               |
| MUNICIPALIDAD DE SAMPACHO             | PENDIENTE   | PENDIENTE        | PENDIENTE      | PENDIENTE   | VIGENTE | \$200,000,000.00 | ۲               |
| MUNICIPALIDAD DE SAN BASILIO          | PENDIENTE   | PENDIENTE        | PENDIENTE      | PENDIENTE   | VIGENTE | \$200.000.000.00 | 0               |

#### 2. Ver municipios/comunas pendientes de suspensión:

En la grilla, se listan los municipios/comunas que tienen pendiente la presentación de rendiciones en 2 o más trimestres consecutivos.

| endiciones                                                        |             |               |                           |             |         | MUNICIPIOS                           | S A SUSPENDER 2 | EXPORTAI      |
|-------------------------------------------------------------------|-------------|---------------|---------------------------|-------------|---------|--------------------------------------|-----------------|---------------|
| partamento                                                        |             | Municipio/C   | Somuna                    |             |         | Estado municipio                     |                 |               |
| partamento                                                        |             | • Municipio/C | comuna                    |             | -       | Estado                               |                 |               |
|                                                                   |             | Trimostro 3   | Trimestre 3               | Trimestre 4 | Estado  | Saido                                | Accione         | 15            |
| Municipio                                                         | Trimestre 1 | THINGS GO Z   |                           |             |         |                                      |                 |               |
| Municipio<br>MUNICIPALIDAD DE CORDOBA                             | Trimestre 1 | CERRADA       | DESBLOOUEADA              | PENDIENTE   | VIGENTE | \$200,000,000.00                     | SUSPENDER       | ۲             |
| Municipio<br>MUNICIPALIDAD DE CORDOBA<br>MUNICIPALIDAD DE COSQUIN | INICIADA    | CERRADA       | DESBLOOUEADA<br>PENDIENTE | PENDIENTE   | VIGENTE | \$200,000,000.00<br>\$200,000,000.00 | SUSPENDER       | <b>●</b><br>● |

#### **3. Suspender un municipio/comuna:**

En la fila del municipio/comuna correspondiente, pulsar en <sup>SUSPENDER</sup> ubicado en la columna Acciones.

| endiciones               |             |               |              |             |         | MUNICIPIOS       | A SUSPENDER 2 | EXPORTA |
|--------------------------|-------------|---------------|--------------|-------------|---------|------------------|---------------|---------|
| partamento               |             | Municipio/C   | Comuna       |             |         | Estado municipio |               |         |
| opartamento              |             | - Municipio/C | comuna       |             | - ] [   | Estado           |               |         |
|                          |             |               | BORRAR FI    | LTROS       |         |                  |               | _       |
| Municipio                | Trimestre 1 | Trimestre 2   | Trimestre 3  | Trimestre 4 | Estado  | Saldo            | Accione       | 8       |
| Mancipio                 |             |               |              |             |         |                  |               |         |
| MUNICIPALIDAD DE CORDOBA | INICIADA    | CERRADA       | DESBLOOUEADA | PENDIENTE   | VIGENTE | \$200,000,000.00 | SUSPENDER     | •       |

El sistema solicita la confirmación de la acción de suspensión.

| partamento               |             |        | Municipio/Comuna                         |                     | Estado m | unicipio |           |   |
|--------------------------|-------------|--------|------------------------------------------|---------------------|----------|----------|-----------|---|
| epartamento              |             | •      | Municipio/Comuna                         | •                   | Estado   | ·        |           |   |
|                          |             |        | BORRAR FILTROS                           |                     |          |          |           |   |
|                          |             |        | SUSPENSIÓN DE MUNICI                     | 210                 |          |          |           |   |
| Municipio                | Trimestre 1 | El mur | nicipio MUNICIPALIDAD DE CORDOBA quedard | á suspendido y no p | odrá     |          | Acciones  |   |
| MUNICIPALIDAD DE CORDOBA | INICIADA    |        | recibir depósitos                        |                     |          | 0,000.00 | SUSPENDER | • |
|                          |             |        |                                          |                     |          |          |           | • |

Al presionar **CONFIRMAR**, el estado del municipio/comuna cambia a **"Suspendido"**. El sistema lo redirige automáticamente a la pantalla de Rendiciones.

Si elige CANCELAR, el sistema regresa a la pantalla de Rendiciones con la tabla de municipios/comunas, encontrados según los filtros aplicados, sin efectuar cambios en el estado del municipio/comuna.

| Rendiciones<br>Departamento           | Mu          | nicipio/Comuna                |                      |             |         | MUNICIPIO<br>Estado municipio | IS A SUSPENDER |
|---------------------------------------|-------------|-------------------------------|----------------------|-------------|---------|-------------------------------|----------------|
| Departamento                          |             | ancipio/comana                | BORRAR FILTROS       |             |         | Estudo                        |                |
| Municipio                             | Trimestre 1 | Trimestre 2                   | Trimestre 3          | Trimestre 4 | Estado  | Saldo                         | Acciones       |
| MUNICIPALIDAD DE MONTE DE LOS GAUCHOS | PENDIENTE   | PENDIENTE                     | PENDIENTE            | PENDIENTE   | VIGENTE | \$200,000,000.00              | ۲              |
| COMUNA DE PASO DEL DURAZNO            | PENDIENTE   | PENDIENTE                     | PENDIENTE            | PENDIENTE   | VIGENTE | \$200,000,000.00              | ۲              |
| MUNICIPALIDAD DE RIO CUARTO           | PENDIENTE   | PENDIENTE                     | PENDIENTE            | PENDIENTE   | VIGENTE | \$200,000,000.00              | ۲              |
| MUNICIPALIDAD DE SAMPACHO             | PENDIENTE   | PENDIENTE                     | PENDIENTE            | PENDIENTE   | VIGENTE | \$200,000,000.00              | ۲              |
| MUNICIPALIDAD DE SAN BASILIO          | PENDIENTE   | PENDIENTE                     | PENDIENTE            | PENDIENTE   | VIGENTE | \$200,000,000.00              | ۲              |
| Mostrando 5 - de 426                  |             |                               |                      |             |         |                               | 1 2 86 > >     |
|                                       |             | Exito<br>Municipio suspending | indido correctamente |             | ×       |                               |                |

### 5.4 Quitar suspensión del municipio/comuna

Como personal del área del FODEMEEP, puede quitar la suspensión de un municipio/comuna habilitándole nuevamente la realización de rendiciones.

1. Acceder a Rendiciones:

| GESTI                  | ÓN FoDeM    | EEP                   |  |
|------------------------|-------------|-----------------------|--|
| Gestión de Incidencias | Rendiciones | Finalizar rendiciones |  |

En las opciones de filtro, seleccionar en el campo **Estado municipio**, la opción **Suspendido**.

| endiciones                            |             |                  |                |             |         |                  | MUNICIPIOS A SUSPENDER 1 | EXPO |
|---------------------------------------|-------------|------------------|----------------|-------------|---------|------------------|--------------------------|------|
| artamento                             |             | Municipio/Comuna |                |             |         | Estado municipio |                          |      |
| artamento                             | •           | Municipio/Comuna |                |             | -       | SUSPENDIDO       |                          |      |
|                                       |             |                  | BORRAR FILTROS |             |         |                  |                          |      |
| Municipio                             | Trimestre I | Trimestre 2      | Trimestre 3    | Trimestre 4 | Estado  | Saldo            | Acciones                 |      |
| MUNICIPALIDAD DE MONTE DE LOS GAUCHOS | PENDIENTE   | PENDIENTE        | PENDIENTE      | PENDIENTE   | VIGENTE | \$200,000,000.00 | ۲                        |      |
| COMUNA DE PASO DEL DURAZNO            | PENDIENTE   | PENDIENTE        | PENDIENTE      | PENDIENTE   | VIGENTE | \$200,000,000.00 | ٥                        |      |
| MUNICIPALIDAD DE RIO CUARTO           | PENDIENTE   | PENDIENTE        | PENDIENTE      | PENDIENTE   | VIGENTE | \$200,000,000.00 | •                        |      |
|                                       | PENDIENTE   | PENDIENTE        | PENDIENTE      | PENDIENTE   | VIGENTE | \$200,000,000.00 | Θ                        |      |
| MUNICIPALIDAD DE SAMPACHO             |             |                  |                |             |         |                  |                          |      |

2. Identificar municipios/comunas, suspendidos:

La tabla de resultados muestra los municipios en estado Suspendido.

| endiciones                       |             |                  |              |             |            |                  | MUNICIPIOS A SUSPENDER 1 | EXPOR |
|----------------------------------|-------------|------------------|--------------|-------------|------------|------------------|--------------------------|-------|
| artamento                        |             | Municipio/Com    | una          |             |            | Estado municipio |                          |       |
| partamento                       |             | • Municipio/Comu | ina          |             | -          | SUSPENDIDO       |                          |       |
| Municipio                        | Trimestre I | Trimestre 2      | BORRAR I     | Trimestre 4 | Estado     | Saldo            | Acciones                 | 1     |
| MUNICIPALIDAD DE CORDOBA         | INICIADA    | CERRADA          | DESBLOQUEADA | PENDIENTE   | SUSPENDIDO | \$200,000,000.00 | HABLITAR                 |       |
| COMUNA DE PARQUE CALMAYO         | PENDIENTE   | PENDIENTE        | PENDIENTE    | PENDIENTE   | SUSPENDIDO | \$200,000,000.00 | HABITAR @                |       |
| COMUNA DE VILLA CAÑADA DEL SAUCE | PENDIENTE   | PENDIENTE        | PENDIENTE    | PENDIENTE   | SUSPENDIDO | \$200,000,000.00 | HADRITAR                 |       |
| MUNICIPALIDAD DE EMBALSE         | PENDIENTE   | PENDIENTE        | PENDIENTE    | PENDIENTE   | SUSPENDIDO | \$200,000,000.00 | HADLITAR                 |       |

#### **3. Habilitar municipio/comuna:**

Hacer clic en HABILITAR que se encuentra en la fila correspondiente al municipio/comuna que desea habilitar.

| Municipio                        | Trimestre 1 | Trimestre 2 | Trimestre 3  | Trimestre 4 | Estado     | Saldo            | Acciones  |
|----------------------------------|-------------|-------------|--------------|-------------|------------|------------------|-----------|
| MUNICIPALIDAD DE CORDOBA         | INICIADA    | CERRADA     | DESBLOQUEADA | PENDIENTE   | SUSPENDIDO | \$200,000,000.00 | HABLITAR  |
| COMUNA DE PARQUE CALMAYO         | PENDIENTE   | PENDIENTE   | PENDIENTE    | PENDIENTE   | SUSPENDIDO | \$200,000,000.00 | HABILITAR |
| COMUNA DE VILLA CAÑADA DEL SAUCE | PENDIENTE   | PENDIENTE   | PENDIENTE    | PENDIENTE   | SUSPENDIDO | \$200,000,000.00 | HADRITAR  |

El sistema solicita confirmar la habilitación.

Al presionar **CONFIRMAR**, el estado del municipio/comuna cambia a **"Vigente"**. El sistema lo redirige automáticamente a la pantalla de Rendiciones.

Si elige cancelar, el sistema regresa a la pantalla de Rendiciones con la tabla de municipios/comunas, encontrados según los filtros aplicados, sin efectuar cambios en el estado del municipio/comuna.

| Municipio                        | Trimestre 1 | Trimestre 2  | Trimestre 3          | Trimestre 4                                   | Estodo        | Saldo            | Accione   |
|----------------------------------|-------------|--------------|----------------------|-----------------------------------------------|---------------|------------------|-----------|
| VUNICIPALIDAD DE CORDOBA         | INICIADA    | CERRADA      | DESBLOQUEADA         | PENDIENTE                                     | SUSPENDIDO    | \$200,000,000.00 | HABLITAR  |
| COMUNA DE PARQUE CALMAYO         | PENDIENTE   |              | HABILITAR            | MUNICIPIO                                     |               | \$200,000,000.00 | HADRITAN  |
| COMUNA DE VILLA CAÑADA DEL SAUCE | PENDIENTE   | El municipio | estado Vigente y por | OBA volverá a estado<br>drá recibir depósitos | recuperară su | \$200,000,000.00 | HABILITAR |
| MUNICIPALIDAD DE EMBALSE         | PENDIENTE   |              |                      |                                               |               | \$200,060,000.00 | HADRITAR  |
| MUNICIPALIDAD DE LA CRUZ         | PENDIENTE   |              | CANCELAR             | CONFIRMAR                                     |               | \$200,000,000.00 | HABILITAR |

### 6. Finalizar Rendiciones 6.1 Cambiar estado de rendición

El personal de FODEMEEP puede cambiar el estado de una rendición, lo que le permite manejar adecuadamente el flujo de trabajo de las rendiciones trimestrales.

A continuación, se describe cómo llevar a cabo las acciones de rechazar, desbloquear y finalizar una rendición, asegurando que se cumplan todos los criterios necesarios para una gestión eficiente y precisa de las rendiciones.

1. Acceder a Finalizar rendiciones desde el menú principal:

| GEST                   | IÓN FoDeM   | EEP                   |  |
|------------------------|-------------|-----------------------|--|
| Gestión de Incidencias | Rendiciones | Finalizar rendiciones |  |

En la pantalla se muestra un listado con las rendiciones de cada municipio/comuna.

| inalizar           | rendi       | ciones           |            |           |                      |                  | EXPORTAR |
|--------------------|-------------|------------------|------------|-----------|----------------------|------------------|----------|
| partamento         |             | Municipio/Comuna |            | Trimestre |                      | Estado rendición |          |
| partamento         | • ]         | Municipio/Comuna | •          | Trimestre | -                    | Estado           | -        |
|                    |             |                  | BORRAR FIL | TROS      |                      |                  |          |
| Departamento       | Municipio   |                  | Trimestre  | Año       | Estado del trimestre | Accion           | es       |
| CAPITAL            | MUNICIPALID | AD DE CORDOBA    | 3          | 2024      | DESBLOQUEADA         | <b>9</b> i       |          |
| CAPITAL            | MUNICIPALID | AD DE CORDOBA    | 2          | 2024      | EN REVISIÓN          | •                |          |
| CAPITAL            | MUNICIPALID | AD DE CORDOBA    | 1          | 2024      | INICIADA             |                  |          |
| CAPITAL            | MUNICIPALID | AD DE CORDOBA    | 2          | 2023      | DESBLOQUEADA         | •                |          |
| CAPITAL            | MUNICIPALID | AD DE CORDOBA    | 1          | 2022      | INICIADA             | •                |          |
| Mostrando E - de P |             |                  |            |           |                      |                  | 1 2      |

#### 2. Acceder al detalle de rendición:

Presionar <sup>O</sup> para ingresar al detalle de la rendición de un municipio/comuna.

| Departamento | Municipio                | Trimestre | Año  | Estado del trimestre | Accion |
|--------------|--------------------------|-----------|------|----------------------|--------|
| CAPITAL      | MUNICIPALIDAD DE CORDOBA | 3         | 2024 | DESBLOQUEADA         | •      |
| CAPITAL      | MUNICIPALIDAD DE CORDOBA | 2         | 2024 | EN REVISIÓN          | •      |
| CAPITAL      | MUNICIPALIDAD DE CORDOBA | 1         | 2024 | INICIADA             | •      |
| CAPITAL      | MUNICIPALIDAD DE CORDOBA | 2         | 2023 | DESBLOQUEADA         | •      |
| CAPITAL      | MUNICIPALIDAD DE CORDOBA | 1         | 2022 | INICIADA             |        |

Se muestra una pantalla con las incidencias asociadas a la rendición seleccionada.

| Detall    | e de Rendición          |              |                                    |                  | Volver al listado de municipios |
|-----------|-------------------------|--------------|------------------------------------|------------------|---------------------------------|
|           |                         |              | Trimestre: 2 - 2024 <mark> </mark> | EN REVISIÓN      |                                 |
|           | Monto depositado<br>\$0 |              | Mont \$487                         | o rendido<br>009 | Monto a rendir<br>5-487009      |
| EE 10     | Tipo de incidencia 🔐    | Monto 41     | Acción                             |                  |                                 |
| EE0410214 | DESAGOTE                | \$445.00     | ۲                                  | Cambiar a estado |                                 |
| EE0310620 | ALBAÑILERIA             | \$589.00     | ۲                                  | FINALIZADA       | GUARDAR                         |
| EE0410214 | MATAFUEGOS              | \$23,000.00  | ۲                                  |                  |                                 |
| EE0410214 | ALBAÑILERIA             | \$4,560.00   | ۲                                  |                  |                                 |
| EE0410214 | CONTENEDORES            | \$2,313.00   | ۲                                  |                  |                                 |
|           | ELECTRICIDAD            | # 4E8 100 00 |                                    |                  |                                 |

#### 👝 3. Seleccionar el nuevo estado:

En Cambiar a estado, se encuentra una lista desplegable con los estados disponibles a los que puede cambiar la rendición. Estos son:

- o En revisión
- o Rechazado
- o Finalizado

| Seleccione un estado | $\sim$ | GUARDAR |  |
|----------------------|--------|---------|--|
| eccione un estado    | $\sim$ | GUARDAR |  |

**Nota**: Si la incidencia está en un estado en el cual le corresponde intervenir a municipio/comuna, la sección de cambio de estado no estará disponible.

| Cambio | ar a estado     |                   |                   |                 |      |
|--------|-----------------|-------------------|-------------------|-----------------|------|
| _      |                 |                   |                   |                 |      |
|        | Solo puedes cam | biar el estado si | la incidencia fue | derivada a FODE | MEEP |
|        |                 |                   |                   |                 |      |
|        |                 |                   |                   |                 |      |
|        |                 |                   |                   |                 |      |

#### 4. Guardar el cambio de estado:

Después de seleccionar un nuevo estado, presionar

| Seleccione un estado | $\sim$ | GUARDAR |  |
|----------------------|--------|---------|--|

GUARDAR

Se abre una ventana que solicita ingresar una descripción del cambio de estado. Esto permite agregar detalles sobre el motivo del cambio y cualquier otra información relevante.

| Detallo   | e de Rendición       |            |                                                                   | MUNICIPALIDAD DE CORDOBA - CAPITAL<br>VOLVER AL LISTADO DE MUNICIPIOS |
|-----------|----------------------|------------|-------------------------------------------------------------------|-----------------------------------------------------------------------|
|           | Monto depositado     |            | Trimestre: 2 - 2024 EN REVISIÓN<br>ESTADO: FINALIZADA<br>6/8/2024 | Monto a rendir                                                        |
| EE #      | Tipo de incidencia # |            | Ingrese una descripción:<br>Ingrese una descripción               | -48/008                                                               |
| EE0410214 | DESAGOTE             |            |                                                                   |                                                                       |
| EE0310620 | ALBAÑILERIA          |            |                                                                   | GUARDAR                                                               |
| EE0410214 | MATAFUEGOS           |            | © CANCELAR CONFIRMAR                                              |                                                                       |
| EE0410214 | ALBAÑILERIA          | \$4,560.00 | •                                                                 |                                                                       |
| EE0410214 | CONTENEDORES         | \$2,313.00 | •                                                                 |                                                                       |

#### **5**. Confirmar o cancelar el cambio de estado:

Ingresar la descripción y hacer clic en CONFIRMAR
 El sistema actualiza el estado de la incidencia. Este cambio se reflejará en el historial de estados, incluyendo la fecha y la descripción ingresada.

| 22/7/2024, 9:26:16      |
|-------------------------|
| Ingrese una descripción |
| Ingrese una descripción |
|                         |
|                         |
|                         |
|                         |

• Si decide no proceder con el cambio, presionar para volver a la pantalla original sin realizar ninguna modificación.

### 6.2 Procesar solicitud desbloqueo de rendición

- Como personal del FODEMEEP, puede procesar las solicitudes de desbloqueo de rendiciones, permitiendo así que los municipios/comunas puedan cargar los comprobantes en los trimestres solicitados.
- 1. Acceder a Finalizar rendiciones desde el menú principal:

| GESTI                  | ÓN FoDeM    | EEP                   |  |
|------------------------|-------------|-----------------------|--|
| Gestión de Incidencias | Rendiciones | Finalizar rendiciones |  |

#### 👝 2. Ingresar a Solicitudes de desbloqueo:

Seleccionar <sup>SOLICITUDES DE DESBLOQUEO</sup> Este botón, indica la cantidad de solicitudes de desbloqueo pendientes.

| inalizar     | rendiciones              |           |           |                      |                  |
|--------------|--------------------------|-----------|-----------|----------------------|------------------|
| epartamento  | Municipio/Comuna         |           | Trimestre |                      | Estado rendición |
| Jepartamento | + Municipio/Comuna       | •         | Trimestre | -                    | Estado -         |
|              |                          | BORRAR F  | ILTROS    |                      |                  |
| Departamento | Municipio                | Trimestre | Año       | Estado del trimestre | Acciones         |
| CAPITAL      | MUNICIPALIDAD DE CORDOBA | 3         | 2024      | DESBLOQUEADA         | • =              |
|              |                          |           |           |                      |                  |

#### 3. Ver detalles de las solicitudes:

Se listan en una tabla las solicitudes de desbloqueo en la que se informa el:

- **Departamento** al que pertenece el municipio/comuna.
- Municipio/Comuna: que ha hecho la solicitud.
- Trimestre: para el cual se solicita el desbloqueo.

En **Solicitud Procesada** se informa el estado de la solicitud.

| partamento                         | Mun                                                               | icipio              | Estado de la solicitua                      | 1             |
|------------------------------------|-------------------------------------------------------------------|---------------------|---------------------------------------------|---------------|
| Departamento                       | ~ Mu                                                              | nicipio             | v Estado de la solicitu                     | d             |
|                                    |                                                                   | BORRAR FILTROS      |                                             |               |
|                                    |                                                                   |                     |                                             |               |
| Departamento                       | Municipio                                                         | Trimestre           | Solicitud Procesada                         | Acciones      |
| Departamento<br>CAPITAL            | Municipio<br>MUNICIPALIDAD DE CORDOBA                             | Trimestre<br>2      | Solicitud Procesada<br>APROBADA             | Acciones      |
| Departamento<br>CAPITAL<br>CAPITAL | Municipio<br>MUNICIPALIDAD DE CORDOBA<br>MUNICIPALIDAD DE CORDOBA | Trimestre<br>2<br>3 | Solicitud Procesada<br>APROBADA<br>APROBADA | Acciones<br>© |

#### 4. Aprobar o rechazar solicitud:

En la fila de la solicitud correspondiente, hacer clic en <sup>O</sup> ubicado en la columna Acciones.

| partamento                     |                                       | Municipio |                                  |                         | Estado de la solicitud |          |
|--------------------------------|---------------------------------------|-----------|----------------------------------|-------------------------|------------------------|----------|
| epartamento                    | × .                                   | Municipio |                                  | ~                       | Estado de la solicitud |          |
|                                |                                       |           |                                  |                         |                        |          |
|                                |                                       |           | BORRAR FILTROS                   |                         |                        |          |
| Departamento                   | Municipio                             |           | BORRAR FILTROS                   | Solicitud P             | rocesada               | Acciones |
| <b>Departamento</b><br>CAPITAL | Municipio<br>MUNICIPALIDAD DE CORDOBA |           | BORRAR FILTROS<br>Trimestre<br>2 | Solicitud P<br>APROBADA | rocesada               | Acciones |

La solicitud de desbloqueo de rendición incluye una descripción del motivo de dicha solicitud.

| SOLICITUD DE DESBLOQUEO DE RENDICIÓN<br>Oncativo - Trimestre 1 -02/05/2024                                                |  |
|----------------------------------------------------------------------------------------------------|--|
| Motivo de la solicitud<br>Necesitamos cargar un comprobante de la incidencia<br>545644 que nos entregaron en este momento |  |
| RECHAZAR                                                                                                    |  |

- Si decide Aprobar la solicitud, al hacer clic en ACEPTAR, la solicitud cambia al estado DESBLOQUEADO, permitiendo al municipio/comuna cargar comprobantes. Este cambio se reflejará en el historial de estados, incluyendo la fecha y la descripción ingresada.
- Si decide **Rechazar** la solicitud, hacer clic en para volver a la pantalla de solicitudes de desbloqueo sin realizar ningún cambio. La rendición permanece en su estado actual y no se permite al municipio/comuna la carga de comprobantes.

| Departamento |              | SOLICITUD DE DE<br>Oncativo - T              | SBLOQUE<br>rimestre 1 -0       | to de la solicitud<br>esodaj <sup>t</sup> es Procesador |  |
|--------------|--------------|----------------------------------------------|--------------------------------|---------------------------------------------------------|--|
|              |              | Motivo de la solicitue                       | d                              |                                                         |  |
|              |              | Necesitamos cargar o<br>545644 que nos entre | un comprobar<br>egaron en este | nte de la incidencia<br>e momento                       |  |
|              |              | RECHAZAR                                     |                                | ACEPTAR                                                 |  |
| 0            | slamuchita   | Villa General Belgrano                       | 1                              |                                                         |  |
| 14           | rcero Arribo | Oliva                                        | 1                              |                                                         |  |

# 7. Reportes7.1 Reporte de incidencias en Excel

1. Acceder a Gestión de Incidencias desde el menú principal:

| GEST                   | IÓN FoDeM   | EEP                   |  |
|------------------------|-------------|-----------------------|--|
| Gestión de Incidencias | Rendiciones | Finalizar rendiciones |  |

#### 2. Filtrar Incidencias (Opcional):

Si desea generar un informe específico, puede aplicar filtros utilizando las opciones disponibles en la pantalla de Incidencias. Esto le permite reducir los resultados a las incidencias deseadas.

|                                                             |                                                         |                              |                                   |                                                                      |                           |                 |                                       | $\cup$        |
|-------------------------------------------------------------|---------------------------------------------------------|------------------------------|-----------------------------------|----------------------------------------------------------------------|---------------------------|-----------------|---------------------------------------|---------------|
| ncidenc                                                     | ias                                                     |                              |                                   |                                                                      |                           | SOLICITU        | DES DE DESBLOQUEO                     | EXPORTAR 🕹    |
| epartamento                                                 | Municipio/Co                                            | muna                         | Estableci                         | miento educativo                                                     |                           |                 | CUI                                   |               |
| Partamento                                                  | ~ Municipio/C                                           | omuna                        | • Establed                        | cimiento educativo                                                   | ID Empresa                |                 | CUI                                   |               |
|                                                             |                                                         |                              |                                   |                                                                      |                           |                 |                                       |               |
|                                                             |                                                         |                              | (                                 | BORRAR FILTROS                                                       |                           |                 |                                       |               |
| Establecimiento                                             | Tipo de incidencia                                      | Subtipo                      | Fecha                             | BORRAR FILTROS                                                       | CUI                       | Nro. Incidencia | Año Incidencia                        | Acciones      |
| Establecimiento<br>PRESIDENTE KENNEDY                       | <b>Tipo de incidencia</b><br>ALBAÑILERIA                | Subtipo<br>HUMEDADES         | Fecha<br>26/02/2025               | BORRAR FILTROS<br>Estado<br>RECHAZADA FODEMEEP                       | <b>CUI</b><br>1400545     | Nro. Incidencia | <b>Año Incidencia</b><br>2024         | Acciones      |
| Establecimiento<br>PRESIDENTE KENNEDY<br>PRESIDENTE KENNEDY | <b>Tipo de incidencia</b><br>ALBAÑILERIA<br>ALBAÑILERIA | Subtipo<br>HUMEDADES<br>PODA | Fecha<br>26/02/2025<br>23/09/2024 | BORRAR FILTROS<br>Estado<br>RECHAZADA FODEMEEP<br>RECHAZADA FODEMEEP | CUI<br>1400545<br>1400545 | Nro. Incidencia | <b>Año Incidencia</b><br>2024<br>2024 | Acciones<br>© |

#### 3. Generar reporte:

Hacer clic en Exportar 🕹 para iniciar el proceso de generación del informe.

| Municipio/Comuna     Establecimiento educativo     Establecimiento educativo     Establecimiento educativo       ID Empresa     CUI |                                          |                      |                     |                                                |                       |                                        |          |  |  |
|----------------------------------------------------------------------------------------------------|------------------------------------------|----------------------|---------------------|------------------------------------------------|-----------------------|----------------------------------------|----------|--|--|
|                                                                                                    |                                          |                      |                     |                                                |                       |                                        |          |  |  |
|                                                                                                    |                                          |                      | (                   | BORRAR FILTROS                                 |                       |                                        |          |  |  |
| Establecimiento                                                                                                    | Tipo de incidencia                       | Subtipo              | Fecha               | BORRAR FILTROS                                 | CUI                   | Nro. Incidencia Año Incidencia         | Acciones |  |  |
| Establecimiento<br>PRESIDENTE KENNEDY                                                                                               | <b>Tipo de incidencia</b><br>ALBAÑILERIA | Subtipo<br>HUMEDADES | Fecha<br>26/02/2025 | BORRAR FILTROS<br>Estado<br>RECHAZADA FODEMEEP | <b>CUI</b><br>1400545 | Nro. Incidencia Año Incidencia<br>2024 | Acciones |  |  |

El sistema inicia automáticamente la descarga del archivo Excel.

El nombre del archivo descargado seguirá el siguiente formato: **"año-mesdía\_ReporteIncidencias\_FODEMEEP"**, donde "año", "mes" y "día" corresponden a la fecha actual de generación del reporte.

### 7.2 Reporte de rendición en PDF

1. Acceder a Rendiciones desde el menú principal:

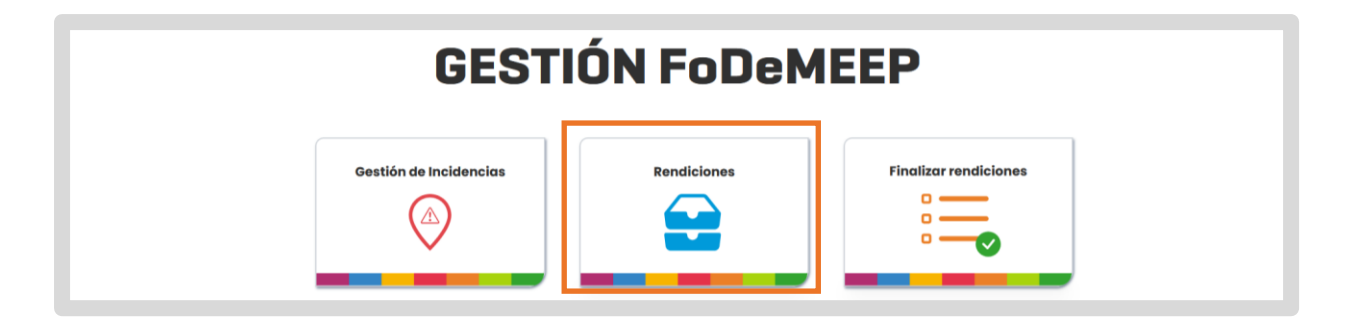

#### 2. Seleccionar el municipio/comuna:

Presionar • para acceder al detalle de rendición del municipio/comuna correspondiente.

| artamento                                                                                          |             | lunicipio/Comuna |               |             |         | Estado municipio                     |          |
|----------------------------------------------------------------------------------------------------|-------------|------------------|---------------|-------------|---------|--------------------------------------|----------|
| partamento                                                                                         | -           | Municipio/Comuna |               |             | -       | Estado                               |          |
|                                                                                                    |             |                  | BORRAR FILTRO | S           |         |                                      |          |
| Municipio                                                                                          | Trimestre 1 | Trimestre 2      | Trimestre 3   | Trimestre 4 | Estado  | Saldo                                | Acciones |
|                                                                                                    | DEMONTANTE  | PENDIENTE        | PENDIENTE     | PENDIENTE   | VIGENTE | \$200.000.000.00                     | 0        |
| MUNICIPALIDAD DE MONTE DE LOS GAUCHOS                                                              | PENDENTE    |                  |               |             |         |                                      |          |
| MUNICIPALIDAD DE MONTE DE LOS GAUCHOS                                                              | PENDIENTE   | PENDIENTE        | PENDIENTE     | PENDIENTE   | VIGENTE | \$200,000,000.00                     | ۲        |
| MUNICIPALIDAD DE MONTE DE LOS GAUCHOS<br>COMUNA DE PASO DEL DURAZNO<br>MUNICIPALIDAD DE RIO CUARTO | PENDIENTE   | PENDIENTE        | PENDIENTE     | PENDIENTE   | VIGENTE | \$200,000,000.00<br>\$200,000,000.00 | •        |

#### 3. Descargar rendición:

Hacer clic en para iniciar el proceso de descarga del informe.

El sistema genera automáticamente el informe en formato PDF sin requerir confirmación adicional.

Una vez generado, el PDF se puede descargar en el dispositivo del personal.

#### **4. Contenido del Reporte PDF:**

El PDF generado incluirá los siguientes detalles de la rendición:

- Trimestre
- o Año
- o Monto depositado
- o Monto rendido
- o Saldo
- Estado de la rendición

Además, el PDF contendrá un listado exhaustivo de todas las incidencias asociadas a la rendición, con la siguiente información para cada una:

- Tipo de incidencia
- o Subtipo de incidencia
- o Establecimiento
- Fecha de la incidencia
- o Estado actual de la incidencia
- o Fecha del último cambio de estado de la incidencia

Cada incidencia podrá tener múltiples comprobantes asociados, detallando para cada uno:

- Número de comprobante
- Fecha del comprobante
- Monto del comprobante
- o Descripción del comprobante

### 7.3 Reporte de rendición en Excel

1. Acceder a Finalizar rendiciones desde el menú principal:

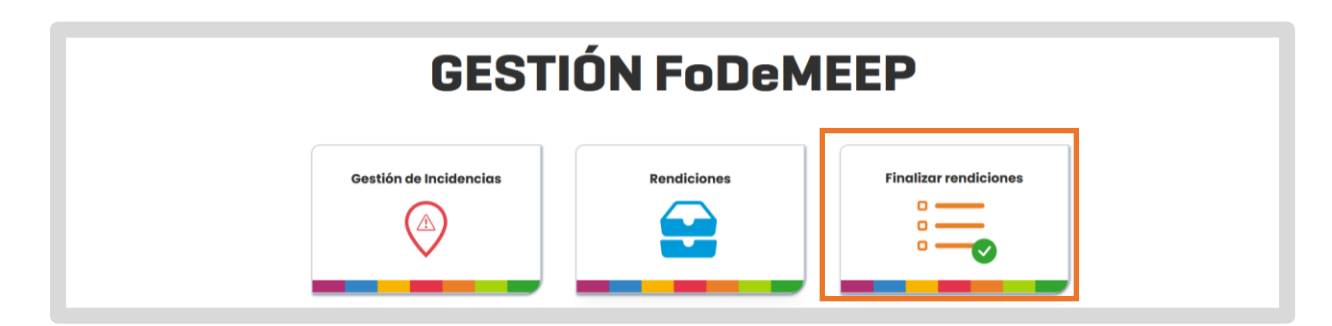

#### **2. Seleccionar Exportar:**

Hacer clic en para iniciar el proceso de descarga del informe.

| inalizar                    | rendi       | ciones                               |               |                              |                      |                            |        |
|-----------------------------|-------------|--------------------------------------|---------------|------------------------------|----------------------|----------------------------|--------|
| epartamento<br>Departamento | •           | Municipio/Comuna<br>Municipio/Comuna | * BORRAR FILT | rimestre<br>Trimestre<br>ROS | •                    | Estado rendición<br>Estado |        |
| Departamento                | Municipio   |                                      | Trimestre     | Año                          | Estado del trimestre | Ac                         | tiones |
| CAPITAL                     | MUNICIPALIC | IAD DE CORDOBA                       | 3             | 2024                         | DESBLOQUEADA         | 0                          | i=     |
| CAPITAL                     | MUNICIPALIE | AD DE CORDOBA                        | 2             | 2024                         | CERRADA              | ۰                          |        |

El sistema genera automáticamente el informe en formato Excel sin requerir confirmación adicional.

Una vez generado, el Excel se puede descargar en el dispositivo del personal.

#### 3. Contenido del reporte Excel generado:

El archivo Excel contendrá una tabla con la siguiente información sobre las rendiciones realizadas por el municipio/comuna:

- **Departamento** al que pertenece el municipio/comuna.
- Nombre del municipio/comuna.
- Trimestre: El número del trimestre correspondiente.
- **Estado de la rendición del Trimestre:** El estado actual de la rendición para el trimestre.
- Monto a rendir: El monto total depositado que aún está pendiente de rendir.
- **Monto Rendido**: El monto total que ya ha sido rendido.
- **Saldo del Trimestre**: El saldo restante para el trimestre después de realizar las rendiciones.

### 7.4 Reporte de municipios/comunas en Excel

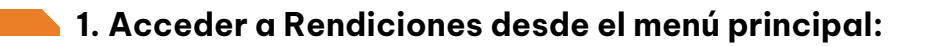

| GESTIÓN FoDeMEEP |                        |             |                       |  |  |  |  |
|------------------|------------------------|-------------|-----------------------|--|--|--|--|
|                  | Gestión de Incidencias | Rendiciones | Finalizar rendiciones |  |  |  |  |

#### 2. Acceder al detalle de rendición:

Presionar <sup>O</sup> para ingresar al detalle de la rendición de un municipio/comuna.

| Departamento | Municipio                | Trimestre | Año  | Estado del trimestre | Accione     |
|--------------|--------------------------|-----------|------|----------------------|-------------|
| CAPITAL      | MUNICIPALIDAD DE CORDOBA | 3         | 2024 | DESBLOQUEADA         | •           |
| CAPITAL      | MUNICIPALIDAD DE CORDOBA | 2         | 2024 | EN REVISIÓN          | <b>⊙</b> i≣ |
| CAPITAL      | MUNICIPALIDAD DE CORDOBA | 1         | 2024 | INICIADA             | ● 🗄         |
| CAPITAL      | MUNICIPALIDAD DE CORDOBA | 2         | 2023 | DESBLOQUEADA         | <b>o</b> i  |
| CAPITAL      | MUNICIPALIDAD DE CORDOBA | 1         | 2022 | INICIADA             | •           |

#### **3**. Generar el reporte:

Hacer clic en EXPORTAR . El sistema inicia automáticamente el proceso de descarga del informe.

El archivo descargado se denominará siguiendo el formato: "año-mesdía\_ReporteMunicipios\_FODEMEEP".

Aquí, **"año"**, **"mes"**, y **"día"** corresponden a la fecha actual de generación del reporte.

#### 4. Contenido del reporte:

- Departamento: El nombre del departamento al que pertenece el municipio/comuna.
- **Municipio:** El nombre del municipio/comuna.
- Estado del municipio/comuna: El estado general actual del municipio/comuna.
- Estado del Trimestre 1: El estado de la rendición para el primer trimestre.
- Estado del Trimestre 2: El estado de la rendición para el segundo trimestre.
- **Estado del Trimestre 3:** El estado de la rendición para el tercer trimestre.
- Estado del Trimestre 4: El estado de la rendición para el cuarto trimestre.
- Saldo: El saldo restante o pendiente relacionado con el municipio.

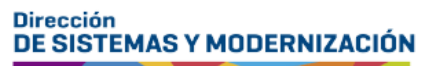

Subsecretaría de Fortalecimiento Institucional

Ministerio de EDUCACIÓN

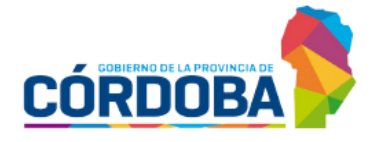